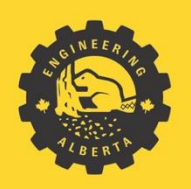

Engineering at Alberta

# **JSXGraph**

Weichen Qiu

August 2020

#### Contents

| Introduction          | 4  |
|-----------------------|----|
| Setup                 | 4  |
| HTML                  | 4  |
| Basic Page Structure  | 4  |
| HTML Tags             | 5  |
| Attributes            | 5  |
| Common HTML Tags      | 5  |
| Input tag             | 5  |
| CSS                   | 6  |
| Common CSS Attributes | 7  |
| Spacing               | 7  |
| Padding               | 8  |
| Border                | 8  |
| Margin                | 8  |
| How to center in CSS  | 8  |
| Lining up elements    | 8  |
| lavascript            | 9  |
| Notes on Javascript   | 9  |
| getElementById        | 9  |
| addEventListener1     | .0 |
| Event Types1          | .0 |
| ISXGraph1             | .0 |
| Import Library1       | .0 |
| Board1                | .0 |
| Board.create1         | .1 |
| Function Graph1       | .1 |
| Integral1             | .1 |
| Point1                | .1 |
| Segment1              | .1 |
| Arrow1                | .1 |
| Arc1                  | .2 |

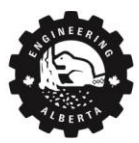

Engineering at Alberta

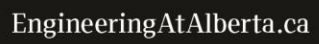

∢

| Line               | 12 |
|--------------------|----|
| Curve              | 12 |
| Legend             | 12 |
| Circle             | 12 |
| Modify             | 12 |
| Common Attributes  | 13 |
| Examples           | 15 |
| Bisection Method   | 15 |
| Trigonmetry Circle | 21 |
| Taylor Series      | 24 |
| References         | 27 |
|                    |    |

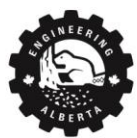

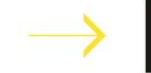

## Introduction

JSXGraph is a Javascript graphing library that can be used in conjunction with HTML's <input> widgets to produce interactive examples.

This documentation will cover the basics of the following:

- 1. HTML
- 2. CSS
- 3. Javascript
- 4. JSXGraph

## Setup

All code must be written in a file with a **.html** extension, this file can be opened by a text editor and/or a web browser.

Open the HTML file in a text editor to write the code and also have it open in the web browser to see the current graph.

Open the web browser's console to see errors in the code and for debugging purposes:

- 1. In web browser, hit CTRL + SHIFT + I or right-click + INSPECT
- 2. A window will open on the right, at the top bar of this window, select the Console tab

Javascript code can be run in the console, type code next to > and hit enter

| 🕞 💼 🛛 Elements | Console | Sources | Network | Performance | Memory         | Application | >> | <b>\$</b> | : | ×  |
|----------------|---------|---------|---------|-------------|----------------|-------------|----|-----------|---|----|
| 🕨 🛇 top        | Ψ.      | O Fil   | ter     | 1           | Default levels | Ψ           |    |           |   | \$ |
| >              |         |         |         |             |                |             |    |           |   |    |

Make changes to the code, hit save or CTRL + S, and refresh (CTRL + R) the web browser to see new changes.

## HTML

HTML (Hypertext Markup Language) consists of all the elements that are visible on the page, such as sliders, text, and buttons, and makes up the structure of the web page.

## **Basic Page Structure**

Type html then hit [TAB] to get the following basic structure for a HTMI file:

```
<!DOCTYPE html>
<html>
<head>
<title></title>
</head>
<body>
</body>
```

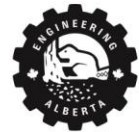

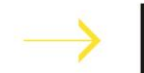

#### </html>

- 1. <head></head> All imported libraries must be declared inside head
- 2. <body></body> All elements and text on the page **must** be inside the body tag

#### HTML Tags

HTML is a tag language with an opening tag:  $\langle tag \rangle$  and a closing tag:  $\langle /tag \rangle$ . All text must be written in <u>between</u> the opening and closing tags.  $\langle tag \rangle \langle /tag \rangle$ 

Most text editors will auto complete tag names by hitting [TAB] (ie. Type div and hit [TAB] gives <div></div>)

The most common tag is <div></div> or division, which groups text and elements into "containers".

#### Attributes

Each tag can have attributes in its <u>opening</u> tag, in between the tag's name and the ">" bracket.

```
<tag attr=" "></tag>
```

These attributes vary for different tags and are used to declare important information needed for that tag. For instance, the <input> tag has a type attribute that declares the type of input.

## Common HTML Tags

| <div></div> | Division | <script type="text/javascript"></script> |
|-------------|----------|------------------------------------------|
|-------------|----------|------------------------------------------|

## Input tag

The input tag is used to interact with the user and will be used later to modify JSXGraphs.

Full list of HTML Input types here

<input type=" ">

|                         | Slider        | <input <br="" max="10" min="0" type="&lt;b&gt;range&lt;/b&gt;" value="5"/> step=".1">                   |
|-------------------------|---------------|----------------------------------------------------------------------------------------------------|
| $\bigcirc 0 \bigcirc 1$ | Radio Buttons | <input <b="" name="mc" type="&lt;b&gt;radio&lt;/b&gt;" value="0"/> checked><br><label for="0">0</label> |
| $\bigcirc 0 \bigcirc 1$ | *name="" must | <input name="mc" type="radio" value="1"/>                                                               |
|                         | be the same   | <label for="1">1</label>                                                                                |
|                         | Checkbox      | <input type="checkbox"/>                                                                                |
| \$                      | Number Input  | <input type="&lt;b&gt;number&lt;/b&gt;"/>                                                               |
|                         | Text Input    | <input type="&lt;b&gt;text&lt;/b&gt;"/>                                                                 |

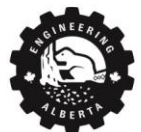

5

|                                              | Text Box      | < <b>textarea</b> >                                                                                                    |
|----------------------------------------------|---------------|----------------------------------------------------------------------------------------------------|
| click me                                     | Button        | <input type="&lt;b&gt;button&lt;/b&gt;" value="click me"/>                                                                                     |
| Option 1<br>Option 1<br>Option 2<br>Option 3 | Dropdown Menu | <select><br/><option value="1">Option 1</option><br/><option value="2">Option 2</option><br/><option value="3">Option 3</option><br/></select> |
| 0<br>213 72 48<br>R G B 5                    | Color Picker  | <input type="&lt;b&gt;color&lt;/b&gt;"/>                                                                                                    |

# CSS

CSS (Cascading Style Sheets) handles all the design and styling of the page.

CSS can be written directly in the html file in 2 places:

- Inside the opening tag as an attribute: <tag style=""></tag></tag>
  - a. eg. <div style="color:red"></div>
- Between the style tags: <style type="text/css"></style>.
  - a. Longer lines of code should be written between style tags.
- 1. In order to identify which HTML element to style, the element is assigned an id or class attribute
  - a. id can only be assigned to one element, and is unique to that one element
    - i. <div id="my\_id"></div></div>
  - b. class can be assigned to a group or a <u>class</u> of elements
    - i. <div class="my\_class"></div>
- 2. In between the <style type="text/css"></style> specify the target element to style using its class or id name and code its style inside the {} brackets.
  - a. For Id's, # (ie. Hashtag) is used:

```
i. <style type="text/css">
    #my_id{
    }
```

```
</style>
```

- b. For class, . (ie. Dot) is used:
  - i. <style type="text/css">
     .my\_class{ }
     </style>

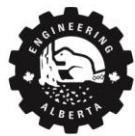

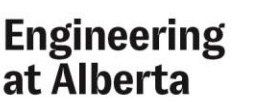

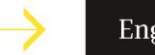

- 3. The styling options are declared inside the { } brackets,
  - a. First type the styling attribute, then a colon [:], followed by the value and ended with a semicolon

```
i. attribute:value;
b. <style type="text/css">
    #my_id{
        width: 20%;
    }
    </style>
c. <style type="text/css">
        .my_class{
            background-color: blue;
        }
    </style>
```

- d. Note: the <u>colon</u> in the middle and <u>semicolon</u> at the end are required
- e. Numeric Values can be expressed in 2 ways:

| i.  | <b>px</b> - pixels | <b>eg.</b> 20px |
|-----|--------------------|-----------------|
| : 2 | 9/ porcontago      | 20%             |

- ii. % percentage eg. 20% Note. Percent should be used for measurements in width/horizontal direction to adjust for window size
- f. Color Values can be expressed in 4 ways:

| i.   | # hex                                                       | <b>eg.</b> #00CED1             |
|------|-------------------------------------------------------------|--------------------------------|
| ii.  | <b>rgb</b> $(,,)$ - rgb ranging from 0 to 255               | eg.rgb(0,255,100)              |
| iii. | <b>rgba</b> ( <b>, , ,</b> ) - rgb with opacity from 0 to 1 | <b>eg</b> .rgba(0,255,100,0.5) |
| iv.  | colorName - primary color names                             | eg.orange                      |
|      |                                                             |                                |

## Common CSS Attributes

| font-size: 16px;        | Font size            | opacity: 50%;             | Transparency/opacity |
|-------------------------|----------------------|---------------------------|----------------------|
| font-family: "arial";   | Font type            | width: 20%;               | Width                |
| font-weight: 600;       | Thickness of font    | height: 200px;            | Height               |
| color: white;           | Font color           | background-color: orange; | Background color     |
| text-align: center;     | Align text           | padding: 1%;              | Padding              |
| border: 1px solid black | 1 pixel black border | margin: 1%;               | Margin               |

## Spacing

| març | jin |      | -              |   |   |   |
|------|-----|------|----------------|---|---|---|
|      | bor | der  | -              |   |   |   |
|      |     | padd | ling -         |   |   |   |
| -    | -   | -    | width x height | - | - | - |
|      |     |      | -              |   |   |   |
|      |     |      | -              |   |   |   |
|      |     |      | _              |   |   |   |

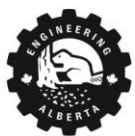

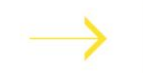

### Padding

Padding is the space <u>inside</u> the element, between the text content and the border.

- padding: 1%; is 1% of space or padding around all sides
- padding-top: 2%; is 2% padding at the top. The same applies for bottom, left, right.

#### Border

Border is the edge of the element.

- border: 1px solid black; is a 1 pixel thick solid black border
  - a. Format is border: width type color;
- border-radius: 25px; rounds the corners by 25px

#### Margin

Margin is the space <u>outside</u> the element and is used to add space between different elements.

- margin: 1%; adds 1% space outside the border
- margin-top: 2%; adds 2% space above the element. The same applies for bottom, left, right.

## How to center in CSS

There are many ways to center elements depending on each situation, 3 ways are as follows:

In example below, center the div with id: "centered"

```
<div id="outerDiv">
<div id="centered"></div>
</div>
```

- 1. #outerDiv { text-align:center; }
- 2. #centered { margin-left: auto; margin-right:auto; }
- - a. justify-content centers horizontally
  - b. align-items centers vertically

## Lining up elements

Flexboxes can be used to line up multiple elements in a row or column

1. Enclose all the elements in an outer div and assign it a class or id

```
a. <div class="flex-box">
<div>element 1</div>
<div>element 2</div>
</div>
```

2. In css, set the display to inline-flex and set the flex-direction to either row or column

```
a. <style type="text/css">
    .flex-block{
        display: inline-flex;
```

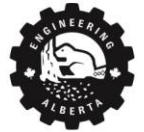

```
flex-direction: ____;
}
</style>
```

- i. Set flex-direction to  ${\tt row}$  to line up in a row
- ii. Set flex-direction to  $\verb"column"$  to line up in a column

## Javascript

Javascript handles all the interactivity, math, and calculations behind the graphs.

Javascript must be written inside <script> tags:

<script type="text/javascript"></script>

In most text editors, typing script, then [TAB} will return the above.

## Notes on Javascript

- Javascript is not indent-sensitive
- Javascript is a very flexible language and is lenient on syntax:
  - a. ; is not required to end a line of code, but can be used
  - b. var is recommended to proceed variable declaration but not required
     var my var = value
- Use console.log() to print text, variables, elements, arrays, dictionaries, graphs to console
- Use // for single-line comments and /\* \*/ for multi-line comments
- Javascript is a bracket language
  - a. If statements

```
- if ( condition ) { ... } else { ... }
```

- a. For loops
  - for ( var i=0 ; i<10 ; i++ ) { ...
- b. Functions:

```
- function my_function ( inputs ) { ... }
```

## getElementById

To get an element from HTMI into Javascript, first assign the tag an id, not a class:

```
<div id="div_element">Hello there</div>
<input id="input_element" type="range" value=2>
Use document.getElementById("id") to get the element by its id:
```

```
<script type="text/javascript">
    var element_1 = document.getElementById("div_element")
    var element_2 = document.getElementById("input_element")
</script>
```

Here, document refers to the webpage and getElementById will get the element with the specified id in the document.

Once the element is assigned a variable, information can be <u>retrieved</u> from the elements:

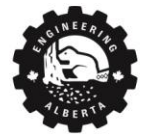

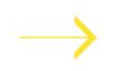

- For div elements, .innerHTML is used to get the text inside the div
  - a. console.log(element\_1.innerHTML) // prints "Hello there"
- For input elements, .value is used to get numerical numbers, in most cases
   a. console.log(element\_2.value) // prints 2

Likewise, the innerHTML and values can be changed using Javascript:

```
element_1.innerHTML = "new text"
element 2.value = 5
```

### addEventListener

Event Listeners are used to executed a function when an "event" happens, such as when a user moves the slider.

```
document.getElementById("my_id").addEventListener('event', function() {
    //runs this code when event happens to element with id of my id })
```

Here, the element with id of my\_id is retrieved using document.getElementById("my\_id") and an event listener is added to it using addEventListener which will execute code in function() {} when the event occurs.

**Event Types** 

| input      | Gets an input             | mousedown | When the mouse button |
|------------|---------------------------|-----------|-----------------------|
|            | (recommended for sliders) |           | is pressed            |
| click      | Clicked element           | mouseup   | mouse button released |
| change     | When changes              | mouseover | Mouse is over element |
| mouseenter | Mouse enters an element   | mouseout  | Mouse leaves element  |
| mouseleave | Mouse leaves an element   | mousemove | Mouse moves           |

Full list of events here.

## JSXGraph

JSXGraph documentation here

#### Import Library

To import JSXGraph, add the following in between the <head></head> tags:

```
<link rel="stylesheet" type="text/css" href="https://jsxgraph.uni-
bayreuth.de/distrib/jsxgraph.css" />
<script type="text/javascript" src="https://jsxgraph.uni-
bayreuth.de/distrib/jsxgraphcore.js"></script>
```

## Board

The JSXGraph Board is where the graph is drawn. Add the following in between the <body></body> tags:

```
<div id="box" class="jxgbox" style="width:500px; height:500px;"></div>
```

Change the width and height here to resize the graph.

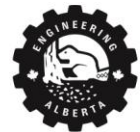

Inside the <script> tag, initialize the board:

```
var board = JXG.JSXGraph.initBoard('box', {boundingbox: [-5, 5, 5, -5],
axis:true,showCopyright: false});
```

- <u>boundingbox</u> is the x and y range, which is specified by the top left and bottom right corners
   a. boundingbox:[top\_left\_x, top\_left\_y, bottom\_right\_x, bottom\_right\_y]
- showNavigation: false can be used to turn off the controls at the bottom right

### Board.create

Board.create is used to add shapes and graphs to the board.

```
Function Graph
Graph of y = \sin(5x) + \cos(2x)
var y = board.create('functiongraph', [function (x) { return
Math.sin(5*x)+Math.cos(2*x) }], {strokeColor:'#6183B6',strokeWidth:3 });
// restrict function between 2 values (-1,1)
var y = board.create('functiongraph', [function (x) { return
Math.sin(5*x)+Math.cos(2*x) },-1,1] );
// derivative of a graph object
var y2 = board.create('derivative', [y])
// derivative of a mathematical function
JXG.Math.Numerics.D(x^{*}2)
Integral
Integral of the above y function: y = \sin(5x) + \cos(2x)
var y integral = board.create('integral', [[-1, 1], y], {color:'#C3E4ED'});
Point
Point 1 at (0,0) is not draggable. Point 2 at (1,1) is draggable
var point 1 = board.create('point', [0, 0], { fixed:true})
var point 2 = board.create('point', [1, 1])
Segment
Line segment from point_1 at (0,0) to point_2 at (1,1)
var seg = board.create('segment', [point 1, point 2],{
strokeColor:'red'});
Arrow
Arrow from point_1 to point_2
var arrow = board.create('arrow', [point 1, point 2], {strokeColor:'red',
strokeWidth:3,fixed:true});
```

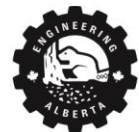

Arc Arc centered at point\_1, that starts at point\_2 and ends at point\_3

```
var arc = board.create('arc', [point_1, point_2, point_3],
{strokeColor:'red'});
```

Line

Solid line (line) and dashed line (dashed) that go to infinite and pass through coordinates (0,0) and (1,1)

```
var line = board.create('line',[[0,0],[1,1]],{color:'black',strokeWidth:2
})
var dashed = board.create('line',[[0,0],[1,1]],{color:'black',dash:2,
```

Curve

strokeWidth:2 })

```
X = [1,2,3,4,5]
Y = [9,8,6,5,1]
var y = board.create('curve', [X,Y],{strokeColor:'blue',strokeWidth:2});
```

Legend

Legend at position (100,100) with labels of 'f(x)' and 'P(x)' where f(x) has blue line and P(x) has orange line.

```
var legend = board.create('legend', [100,100], {labels:['f(x)','P(x)'],
colors: ['blue','orange'], strokeWidth:4} );
```

Circle

Circle with center at (0,0) and radius of 3

```
var circle = board.create('circle', [ [0,0] ,3],
{strokeColor:'black',strokeWidth:2,fixed:true})
```

## Modify

The positions, style, and data of the above graphs and shapes can be modified by calling its variable. Then console.log the element to see all its attributes. Use *variable.attribute* to get an attribute.

After modifications to the graph, the board must be updated, simply write the line

board.update()

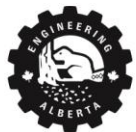

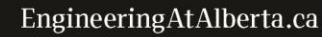

```
▼t.Point 🚺
  Xjc: null
   Yjc: null
 ▶ ancestors: {}
 baseElement: t.Point {needsUpdate: false, isDraggable: true, isReal: true, childElements: {...}, ...
 board: t.Board {BOARD_MODE_NONE: 0, BOARD_MODE_DRAG: 1, BOARD_MODE_MOVE_ORIGIN: 2, BOARD_QUALIT...
 b childElements: {jxgBoard1P28Label: t.Text, jxgBoard1L32: t.Line}
 ▼ coords: t.Coords
   board: t.Board {BOARD_MODE_NONE: 0, BOARD_MODE_DRAG: 1, BOARD_MODE_MOVE_ORIGIN: 2, BOARD_QUAL...
    emitter: true
   ▶ eventHandlers: {}
   ▶ off: f (t,i)
   ▶ on: f (t,i,r)
   ▶ scrCoords: (3) [1, 327, 256]
   ▶ suspended: {}
   ▶ trigger: f (t,e)
   ▶ triggerEventHandlers: f (t,e)
   ▼usrCoords: Array(3)
      0: 1
      1: 0.1
      2: -0.05
      length: 3
     __proto__: Array(0)
   ▶ __proto__: Object
```

For example, to get the usrCoords attribute, use:

point\_1.coords.usrCoords

Points can be moved to a new location using moveTo():

point 1.moveTo([2,2]) // moves point 1 to (2,2)

## **Common Attributes**

Attributes are specifies in between curly brackets: { }, and separated by commas

| strokeColor: 'red'     | Color of graph | fixed: true  | Not draggable |
|------------------------|----------------|--------------|---------------|
| strokeColor: '#8B0000' |                |              |               |
| strokeWidth: 3         | Width of graph | dash:2       | Dash line     |
| visible: false         | Turn off       | Color: 'red' | color         |

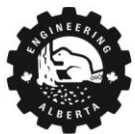

Engineering at Alberta

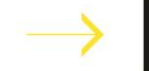

A simple example to control a point with a slider is as follows:

```
<!DOCTYPE html>
<html>
<head>
                <title></title>
                <!-- import JSXGraph -->
                <link rel="stylesheet" type="text/css" href="https://jsxgraph.uni-</pre>
bayreuth.de/distrib/jsxgraph.css" />
                <script type="text/javascript" src="https://jsxgraph.uni-</pre>
bayreuth.de/distrib/jsxgraphcore.js"></script></script></scri
</head>
<body>
                <!-- Graph Board -->
                <div id="box" class="jxgbox" style="width:500px; height:500px;</pre>
border: 1px solid rgb(210,210,210);"></div>
                <!-- Slider -->
                <input type="range" min=-5 max=5 value=0 id="slider">
                <script type="text/javascript">
                                 // initialize the board with y and y range of [-5, 5]
                                var board = JXG.JSXGraph.initBoard('box', {boundingbox: [-5,
5, 5, -5], axis:true,showCopyright: false});
                                // create a fixed point at (0,0)
                                var point 1 = board.create('point', [0, 0], {fixed:true})
                                 // add event listener to slider
                                 document.getElementById("slider").addEventListener("input",
                                                 function() {
                                                                  // on input event, get slider's value
                                                                  var value = document.getElementById("slider").value
                                                                  // move point's x to slider value
                                                                  point 1.moveTo([value,0])
                                                                  // update board
                                                                  board.update()
                                                 })
                </script>
</body>
</html>
```

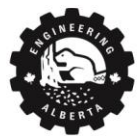

Engineering at Alberta

# Examples

## **Bisection Method**

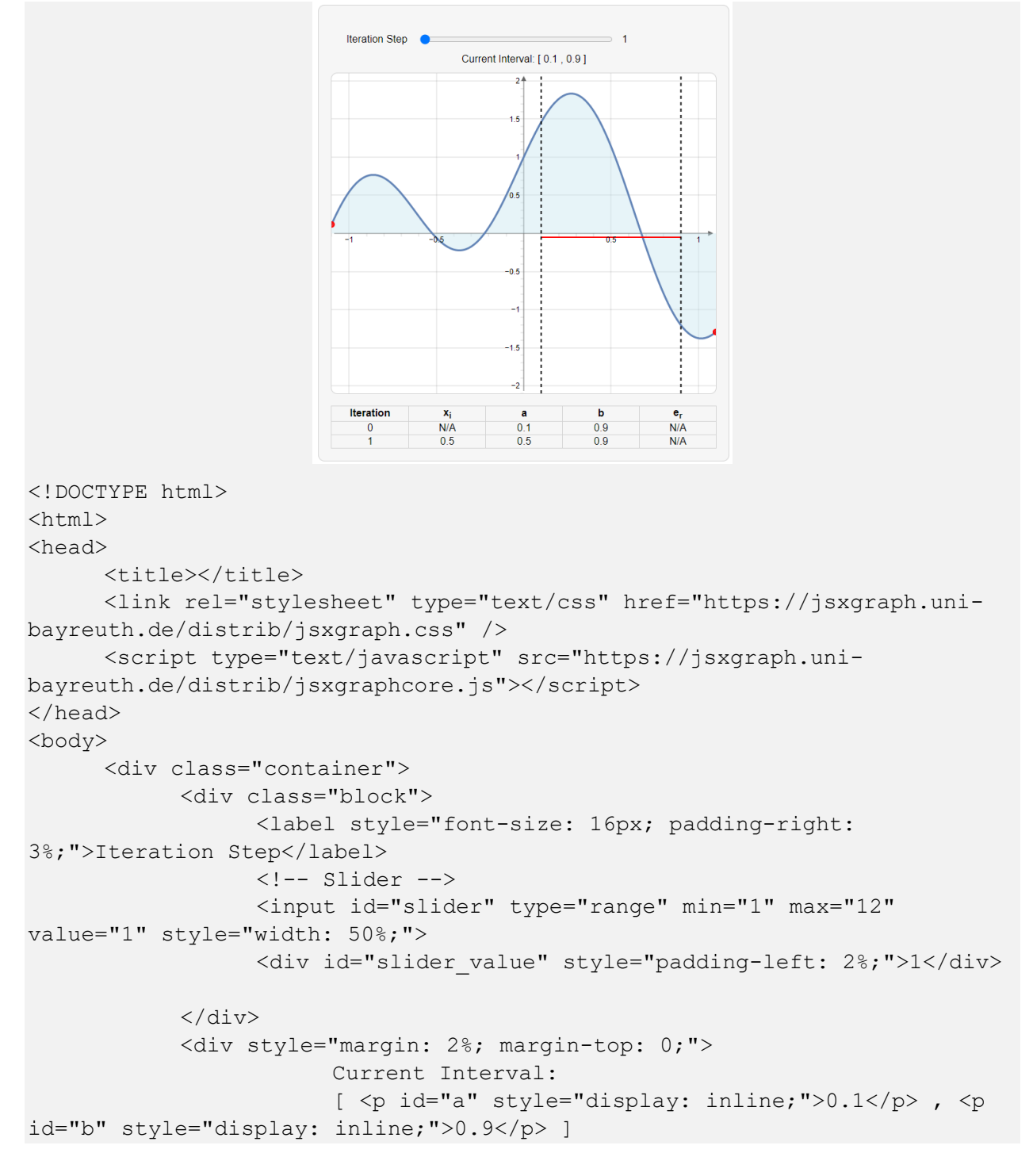

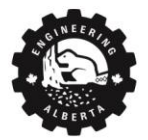

Engineering at Alberta

```
</div>
         <!-- GRAPH -->
         <div id="box" class="jxgbox" style="width:600px; height:500px;</pre>
border: 1px solid rgb(210,210,210);"></div>
         <!-- TABLE -->
         <br>
         <strong>Iteration</strong>
                  strong>x<sub>i</strong>
                  <strong>a</strong>
                  strong>b</strong>
                  <strong>e<sub>r</sub></strong>
              0
                  N/A
                  0.1
                  0.9
                  N/A
              1
                  0.5
                  0.5
                  0.9
                  N/A
              </div>
    <script type="text/javascript">
    var board = JXG.JSXGraph.initBoard('box', {boundingbox: [-1.1, 2.1,
1.1, -2.1], axis:true,showCopyright: false, showNavigation:false});
    var y = board.create('functiongraph', [function (x) { return
Math.sin(5*x)+Math.cos(2*x) \}],
{strokeColor:'#6183B6',strokeWidth:3,baseLeft:false});
    var y integral = board.create('integral', [[-10, 10], y],
{color:'#C3E4ED'} );
    y integral.curveLeft.isDraggable = false;
    y integral.curveRight.isDraggable = false;
```

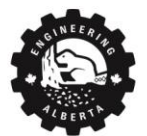

Engineering

at Alberta

```
// where to draw red horizontal line
     var h line pos = -0.05;
     // a and b values
     var a = 0.1;
     var b = 0.9;
     var old a = 0.5;
     var old b = 0.9;
     var old iteration = 1
     // draw the horizontal red line
     var lowerPoint = board.create('point',[a,
h line pos], {visible:false,fixed:true})
     var upperPoint = board.create('point',[b,
h line pos], {visible:false, fixed:true})
     var seg = board.create('segment', [lowerPoint,
upperPoint], {fixed:true,strokeColor:'red'});
     var h line dict = {1:[lowerPoint,upperPoint,seg]} // dictionary to
track horizontal red lines
     // lower range line
     var lower =
board.create('line',[[0.1,0],[0.1,1]],{color:'black',dash:2,
strokeWidth:2, fixed:true})
     // upper range line
     var upper =
board.create('line',[[0.9,0],[0.9,1]],{color:'black',dash:2,
strokeWidth:2, fixed:true})
     // list of er values
     er = [0.28571, -0.16667, 0.07692, 0.03704, -
0.01887,0.00935,0.00465,0.00232,-0.00116,0.00058,0.00029]
     function f(x) {
          return Math.sin(5*x)+Math.cos(2*x)
     }
     function bisection(a, b) {
          // Step 2: Calculate the value of the root in iteration i as
x i=(a i+b i)/2. Check which of the following applies:
          var x i = (a+b)/2
```

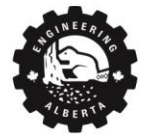

```
var er = 0 // error
            // 1. If f(x i)=0, then the root has been found, the value of
the error er=0. Exit.
            if (f(x i) == 0) {
                  er = 0
            // 2. If f(x i)f(a i)<0, then for the next iteration, x {i+1}
is bracketed between a i and x i. The value of
\operatorname{varepsilon} r=\operatorname{frac} \{x \{i+1\}-x \{i\}\} \{x \{i+1\}\}.
            if (f(x i) * f(a) < 0) {
                  x i 1 = (x i + a)/2
                  // er = (x i 1 - x i)/x i 1
                  return [a, x i, x i, er]
            // 3. If f(x i)f(b i)<0, then for the next iteration, x {i+1}
is bracketed between x\_i and b\_i. The value of
\operatorname{varepsilon} r= \{x \{i+1\}-x_{i}\} \{x_{i+1}\}.
            if (f(x i) * f(b) < 0) {
                  x i 1 = (x i + b)/2
                  // er = (x_i_1 - x_i)/x_i_1
                  return [x i,b, x i, er]
            }
      }
document.getElementById("slider").addEventListener('input', function() {
            var iteration =
parseInt(document.getElementById("slider").value)
            document.getElementById('slider value').innerHTML = iteration
            if (iteration > old iteration) {
                  // adding to figure
                  for (var i=old iteration+1;i<=old iteration+(iteration-</pre>
old iteration);i++) {
                        // generate new range of a and b
                        new ab =
bisection(parseFloat(old a),parseFloat(old b))
                        // update a and b values
                        a = new ab[0]
                        b = new ab[1]
                        x i = new ab[2]
                        // add new row to table with current a and b values
                        newRow =
document.getElementById("dataTable").insertRow()
                        newRow.insertCell(0).innerHTML = i
                                                                          11
cell 1: iteration
```

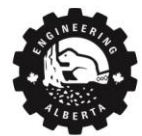

18

```
newRow.insertCell(1).innerHTML =
Number(x i.toFixed(5))
                       newRow.insertCell(2).innerHTML =
Number(a.toFixed(5))
                       newRow.insertCell(3).innerHTML =
Number(b.toFixed(5))
                       newRow.insertCell(4).innerHTML = Number(er[i-
2].toFixed(5))
                       // update current a and b values with the previous
a and b value
                       document.getElementById("a").innerHTML =
Number(old a.toFixed(5))
                       document.getElementById("b").innerHTML =
Number(old b.toFixed(5))
                       // update range lines with previous a and b values
                       lower.point1.coords.usrCoords[1] = old a
                       lower.point2.coords.usrCoords[1] = old a
                       upper.point1.coords.usrCoords[1] = old b
                       upper.point2.coords.usrCoords[1] = old b
                       // draw the horizontal red line
                       var lowerPoint = board.create('point',[old a, -
i*0.05], {visible:false, fixed:true})
                       var upperPoint = board.create('point',[old b, -
i*0.05], {visible:false, fixed:true})
                       var h line = board.create('segment', [lowerPoint,
upperPoint], {fixed:true,strokeColor:'red'});
                       // add points and line to dict
                       h line dict[i] = [lowerPoint, upperPoint, h line]
                       // update old a and old b
                       old a = new ab[0]
                       old b = new ab[1]
                 }
           }else{
                 // removing from figure
                 for (var i=old iteration; i>old iteration+(iteration-
old iteration);i--){
                       // remove last row
                       document.getElementById("dataTable").deleteRow(-1)
                       // remove red line and its endpoints of next
iteration
```

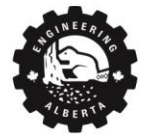

```
board.removeObject(h line dict[i])
                       board.update()
                 }
                 // update range lines
                 lower.point1.coords.usrCoords[1] =
h line dict[iteration][0].coords.usrCoords[1]
                 lower.point2.coords.usrCoords[1] =
h line dict[iteration][0].coords.usrCoords[1]
                 upper.point1.coords.usrCoords[1] =
h_line_dict[iteration][1].coords.usrCoords[1]
                 upper.point2.coords.usrCoords[1] =
h_line_dict[iteration][1].coords.usrCoords[1]
                 board.update()
                 // update a and b values
                 old a = h line dict[iteration+1][0].coords.usrCoords[1]
                 old_b = h_line_dict[iteration+1][1].coords.usrCoords[1]
                 // update current a and b values
                 document.getElementById("a").innerHTML =
Number(h line dict[iteration][0].coords.usrCoords[1].toFixed(5))
                 document.getElementById("b").innerHTML =
Number(h line dict[iteration][1].coords.usrCoords[1].toFixed(5))
           }
           old iteration = iteration
           board.update()
      })
     </script>
</body>
<style type="text/css">
      .container{
           margin: 2%;
           padding: 1%;
           background-color: rgb(246,246,246);
           border-radius: 10px;
           font-family: 'helvetica', 'calibri';
           width: max-content;
           border: 1px solid rgb(210,210,210);
           text-align: center;
```

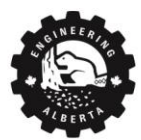

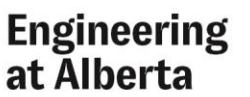

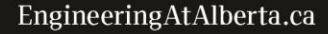

```
.block{
            display: inline-flex;
           align-items: center;
           width: 100%;
           margin: 2%;
           margin-bottom: 0;
           padding: 2%;
      }
      table{
           width: 100%;
           text-align: center;
           border-collapse: collapse;
      }
      td{
           border: 1px solid rgb(210,210,210);
           width: 20%
      }
</style>
</html>
```

## **Trigonmetry Circle**

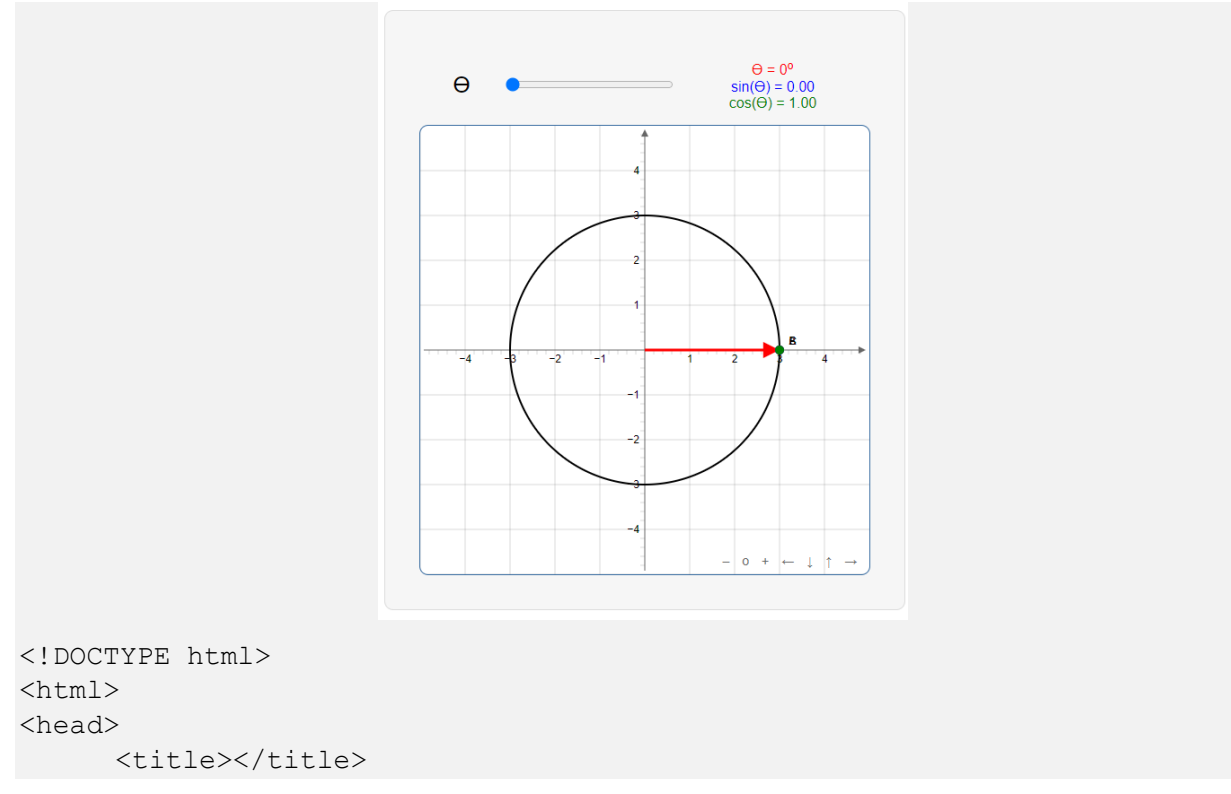

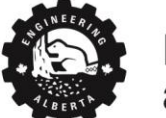

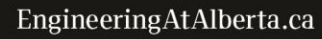

```
<!-- the link and script tags import the JSXGraph library, must
always have this here -->
     <link rel="stylesheet" type="text/css" href="https://jsxgraph.uni-</pre>
bayreuth.de/distrib/jsxgraph.css" />
      <script type="text/javascript" src="https://jsxgraph.uni-</pre>
bayreuth.de/distrib/jsxgraphcore.js"></script>
</head>
<body>
      <!-- This outer most div is the gray box and everything is contained
inside it -->
      <div style="margin: 2%; padding: 2%; background-color:</pre>
rgb(246,246,246);border-radius: 10px;font-family:
'helvetica', 'calibri'; width: max-content; border: 1px solid
rgb(220,220,220);">
           <!-- this div is the theta, slider and text above the graph --
>
           <div style="display: inline-flex; align-items: center;width:</pre>
100%;text-align: center;" >
                 <!-- Theta label -->
                 <label style="font-size: 25px;flex:1;">&#1012;</label>
                 <!-- Slider -->
                 <input id="slider" type="range" style="flex: 2;" min="0"</pre>
max="360" value="0">
                 <!-- results text -->
                 <div id="results" style="margin:3%;flex: 2">
                       <div style="color:red">&#1012; =
0<sup>o</sup></div>
                       <div style="color:blue">sin(&#1012;) = 0.00</div>
                       <div style="color:green">cos(&#1012;) = 1.00</div>
                 </div>
           </div>
           <!-- GRAPH -->
            <div id="box" class="jxgbox" style="width:500px;</pre>
height:500px;"></div>
     </div>
     <!-- All javascript code inside this tag belo -->
      <script type="text/javascript">
           console.log("debug using console.log()")
            //// 1. Initialize an empty JSXGraph board/
           // first initialize a blank board
           var board = JXG.JSXGraph.initBoard('box', {boundingbox: [-5,
5, 5, -5], axis:true,showCopyright: false});
```

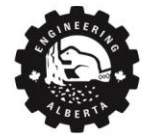

Engineering

at Alberta

```
/////2. plot the shapes onto the board
           // 1. outer circle, center at (0,0) and radius of 3
           outerCircle center = [0,0]
     board.create('circle',[outerCircle center,3],{strokeColor:'black',st
rokeWidth:2, fixed:true})
           // 2. arrow
           var arrow endpoint = board.create('point',[3,0])
           var arrow = board.create('arrow', [[0,0],
arrow endpoint], {strokeColor:'red', strokeWidth:3, fixed:true});
           // 3. vertical dashed line
           var verticalPoint = board.create('point',[3,
0], {color:'blue', fixed:true})
           var verticalLine = board.create('segment', [arrow endpoint,
verticalPoint], {fixed:true,dash:2,strokeColor:'blue'});
           // 4. horizontal dashed line
           var horizontalPoint =
board.create('point',[3,0], {color:'green', fixed:true})
           var horizontalLine = board.create('segment', [arrow endpoint,
horizontalPoint], {fixed:true,dash:2,strokeColor:'green'});
           // 5. inner arc
           const arc center =
board.create('point',[0,0],{fixed:true,visible:false})
           const arc start =
board.create('point',[1,0],{fixed:true,visible:false})
           var arc angle =
board.create('point',[1,0],{fixed:true,visible:false})
           var arc = board.create('arc', [arc center, arc start,
arc angle],{strokeColor:'red'});
           ///// Link the slider to the graph
            // EventListener listen to changes of slider and runs
function() in between {} on change
document.getElementById("slider").addEventListener('input', function() {
                 // MATH: circle is x^{2+y^{2}=9}
                 var angle = document.getElementById("slider").value
                 // update x and y value of endpoint, x=3cos(angle),y
=3sin(angle)
     arrow endpoint.moveTo([3*Math.cos(angle*(Math.PI/180)), 3*Math.sin(an
gle*(Math.PI/180))])
```

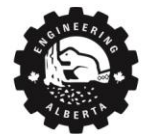

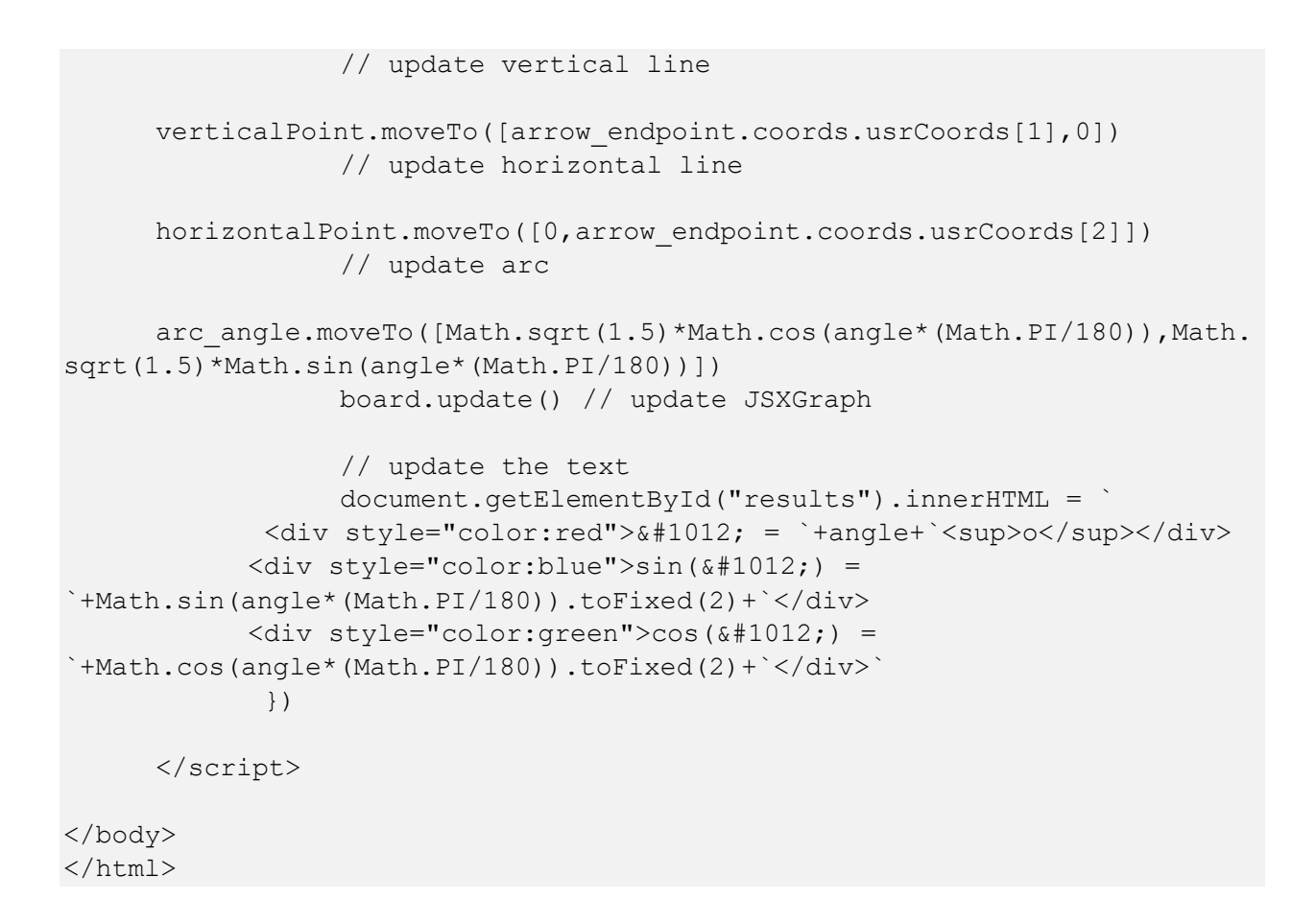

## **Taylor Series**

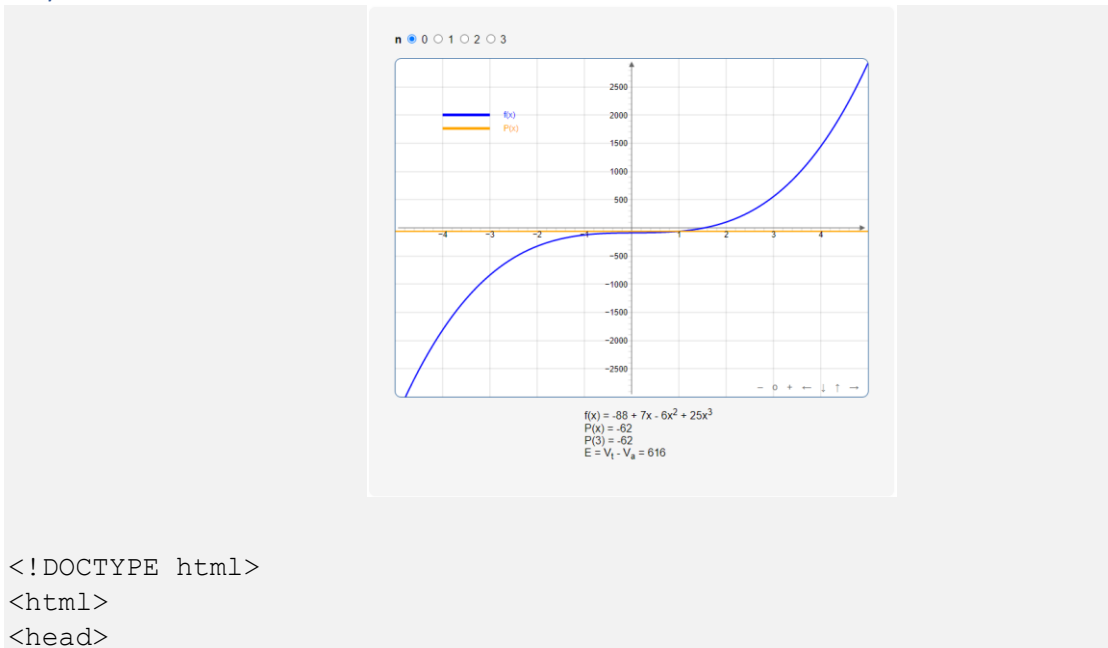

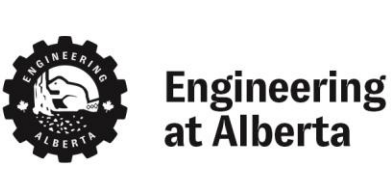

```
<title></title>
              <link rel="stylesheet" type="text/css" href="https://jsxgraph.uni-</pre>
bayreuth.de/distrib/jsxgraph.css" />
              <script type="text/javascript" src="https://jsxgraph.uni-</pre>
bayreuth.de/distrib/jsxgraphcore.js"></script></script></scri
</head>
<body>
              <div style="margin: 2%; padding: 2%; background-color:</pre>
rgb(245,245,245);border-radius: 10px;font-family:
'helvetica','calibri';width: max-content;">
                             <!-- SELECTION BUTTONS -->
                             <strong>n </strong>
                             <input type="radio" id="0" name="taylor" value="0" checked>
                                           <label for="0">0</label>
                             <input type="radio" id="1" name="taylor" value="1">
                                           <label for="1">1</label>
                             <input type="radio" id="2" name="taylor" value="2">
                                           <label for="2">2</label>
                             <input type="radio" id="3" name="taylor" value="3">
                                           <label for="3">3</label>
                             <br>><br>>
                             <!-- GRAPH -->
                             <div id="box" class="jxgbox" style="width:700px;</pre>
height:500px;"></div>
                             <!-- RESULTS TEXT -->
                             <div id="results" style="margin:2%;margin-left: 40%;">
                                           <div>f(x) = -88 + 7x - 6x<sup>2</sup> +
25x<sup>3</sup></div>
                                           <div>P(x) = -62</div>
                                           < div > P(3) = -62 < / div >
                                           <div>E = V<sub>t</sub> - V<sub>a</sub> = 616</div>
                             </div>
              </div>
              <script type="text/javascript">
                             // first initialize a blank board
                               var board = JXG.JSXGraph.initBoard('box', {boundingbox: [-5,
3000, 5, -3000], axis:true,showCopyright: false});
                                // generate x data
                               x data = []
                               main_plot = []
                                estimate 0 = []
```

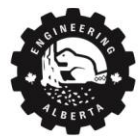

```
estimate 1 = []
             estimate 2 = []
             for (var x=-5; x<5; x+=0.1) {
                 x data.push(x);
                 main plot.push(25*(x**3)-6*(x**2)+7*x-88)
                 estimate 0.push(-62)
                 estimate 1.push(-132+70*x)
                 estimate 2.push(-63-68*x+69*(x**2))
             // plot the curves
            board.create('curve',
[x data,main plot],{strokeColor:'blue',strokeWidth:2});
            var graph = board.create('curve',
[x data,estimate 0],{strokeColor:'orange',strokeWidth:2});
            // create the legend
            board.create('legend', [-4, 2000], {labels:['f(x)','P(x)'],
colors: ['blue','orange'], strokeWidth:4} );
            // listen to changes of radio button
document.getElementById("0").addEventListener('click',function() {
                 graph.dataY = estimate 0
                 board.update()
                 document.getElementById("results").innerHTML = `
                                                           <div>f(x) = -88 +
7x - 6x<sup>2</sup> + 25x<sup>3</sup></div>
                                                           \langle div \rangle P(x) = -
62</div>
                                                           < div > P(3) = -
62</div>
                                                           <div>E =
V<sub>t</sub> - V<sub>a</sub> = 616</div>`
            })
document.getElementById("1").addEventListener('click',function(){
                 graph.dataY = estimate 1
                 board.update()
                 document.getElementById("results").innerHTML = `
                                                           <div>f(x) = -88 +
7x - 6x<sup>2</sup> + 25x<sup>3</sup></div>
                                                           < div > P(x) = -132
+ 70x</div>
                                                           <div>P(3) =
78</div>
```

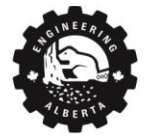

Engineering

at Alberta

26

```
<div>E =
V<sub>t</sub> - V<sub>a</sub> = 476</div>`
            })
document.getElementById("2").addEventListener('click',function() {
                  graph.dataY = estimate 2
                  board.update()
                  document.getElementById("results").innerHTML = `
                                                            <div>f(x) = -88 +
7x - 6x<sup>2</sup> + 25x<sup>3</sup></div>
                                                            < div > P(x) = -63 -
68x + 69x<sup>2</sup></div>
                                                            \langle div \rangle P(3) =
354</div>
                                                            <div>E =
V<sub>t</sub> - V<sub>a</sub> = 200</div>`
            })
document.getElementById("3").addEventListener('click',function() {
                  graph.dataY = main plot
                  board.update()
                  document.getElementById("results").innerHTML = `
                                                            <div>f(x) = -88 +
7x - 6x<sup>2</sup> + 25x<sup>3</sup></div>
                                                            < div > P(x) = -88 +
7x - 6x<sup>2</sup> + 25x<sup>3</sup></div>
                                                            <div>P(3) =
554</div>
                                                            <div>E =
V<sub>t</sub> - V<sub>a</sub> = 0</div>`
            })
      </script>
</body>
</html>
```

# References

- [1] "w3schools," [Online]. Available: https://www.w3schools.com/. [Accessed 18 August 2020].
- [2] "JSXGraph," [Online]. Available: https://jsxgraph.uni-bayreuth.de/wiki/index.php/Documentation. [Accessed 18 August 2020].

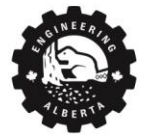

# Engineering at Alberta

27